# How to use the filters?

# vøila!

Learn how to use the filters with Voilà!

1 Navigate to https://console.voila.app/en

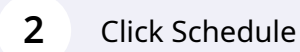

| Planned hours                  |          | Draft hours                              |                    |                            | Planned cost |                                                                       |            |
|--------------------------------|----------|------------------------------------------|--------------------|----------------------------|--------------|-----------------------------------------------------------------------|------------|
| 0 hours                        |          | 44 hours                                 |                    |                            | \$0.00       |                                                                       |            |
| khodule<br>Den shifts<br>O     | >        | 약<br>Replacements<br>0                   | > C<br>As<br>0     | )<br>signations to approve | >            | Shifts to approve 0                                                   |            |
| °,₀<br>Stand by shifts<br>O    | >        | 다<br>Recurring shifts that end soon<br>0 | > 2<br>Re<br>0     | uests to approve           | >            | <ul> <li>☑</li> <li>Availabilities to approve</li> <li>2 ●</li> </ul> |            |
| R<br>Leaves to approve<br>17 • | >        | st:<br>Announcements<br>29 ●             | >                  |                            |              |                                                                       |            |
| Budget repartition             |          |                                          |                    |                            |              |                                                                       |            |
| \$400.00<br>\$350.00           |          |                                          |                    |                            |              |                                                                       |            |
| \$300.00                       |          |                                          |                    |                            |              |                                                                       |            |
| \$250.00                       |          |                                          |                    |                            |              |                                                                       |            |
| \$150.00                       |          |                                          |                    |                            |              |                                                                       |            |
| \$100.00                       |          |                                          |                    |                            |              |                                                                       |            |
| \$50.00                        |          |                                          |                    |                            |              |                                                                       |            |
| S0.00 Mon 08 Aug               | Tue 09 A | ug Wed 10 Aug                            | Thu 11 A           | ig i                       | Fri 12 Aug   | Sat 13 Aug                                                            | Sun 14 Aug |
|                                |          |                                          | Total workforce co | st.                        |              |                                                                       |            |

#### **3** Click the filter icon located a the top left of the schedule

|        |                                                                  |       |                                              |                                              |                                                                                                    | This per                                 |
|--------|------------------------------------------------------------------|-------|----------------------------------------------|----------------------------------------------|----------------------------------------------------------------------------------------------------|------------------------------------------|
|        | AL                                                               | JGUST |                                              |                                              |                                                                                                    |                                          |
|        | Sorted by First name $\backsim$                                  | SUN 7 | MON 8                                        | TUE 9                                        | WED 10                                                                                                    | THU 11                                   |
| Host 1 | Open shifts (0)                                                  |       |                                              |                                              |                                                                                                    |                                          |
|        | Anne Bonesso                                                     |       |                                              |                                              |                                                                                                    |                                          |
|        | Manager<br>10: 2205 - Full-Time<br>20h - Joh - Je vais à l'école |       | 9:00 - 17:00 (8h 0m) = 0<br>H1, Restaurant 3 | 9:00 - 17:00 (8h 0m) =<br>H1, Restaurant 3   | 9:00 - 17:00 (8h 0m) = 0<br>H1, Restaurant 3                                                                                                    | 9:00 - 17:00 (8h 0m)<br>H1, Restaurant 3 |
|        |                                                                  |       | 9:00 - 17:00 (8h 0m) # (8) H1, Restaurant 3  | 9:00 - 17:00 (8h 0m) = 6                     | 9:00 - 17:00 (8h 0m) 48 8 8 8 8 8 8 9 8 9 8 9 8 9 8 9 8 9 8                                                                                                    | 9:00 - 17:00 (8h 0m)<br>H1, Restaurant 3 |
|        |                                                                  |       | 9:00 - 17:00 (8h 0m) 🗆 🗞<br>H1, Restaurant 3 | 9:00 - 17:00 (8h 0m) = 8<br>H1, Restaurant 3 | 9:00 - 17:00 (8h 0m) 🕬 🎱                                                                                                    | 9:00 - 17:00 (8h 0m)<br>H1, Restaurant 3 |
|        | Anthony Michaud A<br>Full-Time<br>ND - 37h                       |       |                                              |                                              | 10:55 - 17:00 (6h 💷 😰 🔕                                                                                                    |                                          |
|        | Bruno Aldik     Full-Time     10h - 37.5h     Sh                 |       |                                              |                                              | 9:00 - 17:00 (8h 0m) (0 8h 0m) (0 8h | 9:00 - 17:00 (8h 0m)<br>H1, Restaurant 3 |
|        |                                                                  |       |                                              |                                              | 9:00 - 17:00 (8h 0m) (8h 0m) ( | 9:00 - 17:00 (8h 0m)<br>H1, Restaurant 3 |
|        | Bruno Aldik<br>Admin<br>Full-Time<br>10b - 37.5b                 |       |                                              |                                              | 9:00 - 17:00 (8h 0m) ® 8<br>H1, Restaurant 3                                                                                                    | 9:00 - 17:00 (8h 0m)<br>H1, Restaurant 3 |
|        |                                                                  |       |                                              |                                              | 9:00 - 17:00 (8h 0m) (8h 0m) ( | 9:00 - 17:00 (8h 0m)<br>H1, Restaurant 3 |
|        | Christian Michel<br>Admin<br>1D: 10905 - Full-Time               |       |                                              |                                              |                                                                                                    |                                          |
|        | Claudia Hamilton<br>Manager<br>ID: 100 - Full-Time               |       |                                              |                                              | ٠                                                                                                    |                                          |

Warning! Filters are diminutive, so your employee will have to meet all the selected criteria.

#### 4 Click Teams and select the filters of your choice

| Normal Restance Restance R                                                                                                    | milà!   | × Filters                               | \Xi Today | < Aug 7, 2022 - Aug 13, 2022                                                        | >      | C                                   | alendar view Employ                  | ees view                              |                                       | Week 🗸 Gro                           | up by positior            |
|----------------------------------------------------------------------------------------------------|---------|-----------------------------------------|-----------|-------------------------------------------------------------------------------------|--------|-------------------------------------|--------------------------------------|---------------------------------------|---------------------------------------|--------------------------------------|---------------------------|
| Nume         Nume         Num         Nume         Nume                                                                                                    | **      | Teams Positions Locations Members Types |           |                                                                                     |        |                                     |                                      | This p                                | eriod has drafts Publis               | h < 🛛 🖨                              | ⊉ ⊡ ஃ                     |
| Q         Control         Control         Cont                                                                                                    | Abridge | - Theo                                  |           |                                                                                     | AUGUST |                                     |                                      |                                       |                                       |                                      | 1                         |
| Note         Open shifts (0)         Open shifts (0)                                                                                                    | 脓       | Q                                       |           | Sorted by First name 🗸                                                              | SUN 7  | MON 8                               | TUE 9                                | WED 10                                | THU 11                                | FRI 12                               | SAT                       |
| •                                                                                                    |         | Select all teams                        | Host 1    | ? Open shifts (0)                                                                   |        |                                     |                                      |                                       |                                       |                                      |                           |
| American       American       American <td< td=""><td></td><td></td><td></td><td>Anne Bonesso</td><td></td><td></td><td></td><td></td><td></td><td></td><td>2</td></td<>                                                                                                    |         |                                         |           | Anne Bonesso                                                                        |        |                                     |                                      |                                       |                                       |                                      | 2                         |
| <ul> <li> <ul> <li> <ul> <li></li></ul></li></ul></li></ul>                                                                                                    |         | Brewery                                 |           | Manager<br>ID: 2205 - Full-Time<br>20h - 30h - Je vais à l'école                    |        | 9:00 - 17:00 900 H1, Restaurant 3   | 9:00 - 17:00 🕫 🔕<br>H1, Restaurant 3 | 9:00 - 17:00 # 🛞<br>H1, Restaurant 3  | 9:00 - 17:00 🕬 🚳<br>H1, Restaurant 3  | 9:00 - 17:00 🕬 🔕<br>H1, Restaurant 3 |                           |
| A       Image: Control of the sector of the sector of the se                                                                                                    |         | Kitchen                                 |           |                                                                                     |        | 9:00 - 17:00 900 H1, Restaurant 3   | 9:00 - 17:00 🕫 🔕                     | 9:00 - 17:00 = 🚳<br>H1, Restaurant 3  | 9:00 - 17:00 4 🚳                      | 9:00 - 17:00 🕫 🔕                     |                           |
| Image: Section of the section of the secting of the secting of th                                                                                                    | *       |                                         |           |                                                                                     |        | 9:00 - 17:00 50<br>H1, Restaurant 3 | 9:00 - 17:00 9                       | 9:00 - 17:00 9<br>H1, Restaurant 3    | 9:00 - 17:00 5 8<br>H1, Restaurant 3  |                                      |                           |
| Image: Section of the section of the secting of the secting of the sectin                                                                                                    |         |                                         |           | Anthony Michaud A                                                                   |        |                                     |                                      | 10:55 - 17:00 = 70<br>H1, Ri          |                                       |                                      |                           |
| Image: Second Second                                                                                                    |         |                                         |           | Bruno Aldik                                                                         |        |                                     |                                      | 9:00 - 17:00 (8                       | 9:00 - 17:00 (8                       | 9:00 - 17:00 (8                      | 9:00 - 17:0<br>H1 Restau  |
| 30         Compare Setting Setting Set                                                                                                    |         |                                         |           |                                                                                     |        |                                     |                                      | 9:00 - 17:00 (8 8<br>H1, Restaurant 3 | 9:00 - 17:00 (8 🔕<br>H1, Restaurant 3 |                                      |                           |
| Image: Section of the section of the sectio                                                                                                    |         |                                         |           | Bruno Aldik<br>Admin<br>Full-Time                                                   |        |                                     |                                      | 9:00 - 17:00 (8 8                     | 9:00 - 17:00 (8 0                     | 9:00 - 17:00 (8                      | 9:00 - 17:0<br>H1, Restau |
| Image: Christian Michel<br>Image: Christian Michel<br>Image: Christian Michel |         |                                         |           | 101-37.00                                                                           |        |                                     |                                      | 9:00 - 17:00 (8 🔕                     | 9:00 - 17:00 (8 🔕                     |                                      |                           |
| Image: State of the state of the state                                                                                                    |         |                                         |           | Christian Michel<br>Admin<br>10: 10905 - Full-Time                                  |        |                                     |                                      |                                       |                                       |                                      |                           |
| Object         Object         Object<                                                                                                    | 53      |                                         |           | Claudia Hamilton<br>Manager<br>(D: 100 - Full-Time<br>101 - 25h - Je suis à l'école |        |                                     |                                      |                                       |                                       |                                      |                           |
| Image: Display line with the second second                                                                                                    | 0       |                                         |           | David Gauthier<br>Supervisor                                                        |        |                                     |                                      |                                       |                                       |                                      |                           |
| Total planned hours         0h         0h <td>@<br/>\$</td> <td></td> <td></td> <td>Diane Smith<br/>Admin<br/>Full-Time<br/>201 - 40h</td> <td></td> <td></td> <td></td> <td></td> <td></td> <td></td> <td></td>                                                                                                    | @<br>\$ |                                         |           | Diane Smith<br>Admin<br>Full-Time<br>201 - 40h                                      |        |                                     |                                      |                                       |                                       |                                      |                           |
| Total overtime hours         On         Oh         Oh <td></td> <td></td> <td></td> <td>Total planned hours</td> <td>0h</td> <td>Oh</td> <td>Oh</td> <td>Oh</td> <td>Oh</td> <td>0h</td> <td>Oh</td>                                                                                                    |         |                                         |           | Total planned hours                                                                 | 0h     | Oh                                  | Oh                                   | Oh                                    | Oh                                    | 0h                                   | Oh                        |
|                                                                                                    |         |                                         |           | Total overtime hours                                                                | Oh     | Oh                                  | Oh                                   | Oh                                    | Ob                                    | Oh                                   | Oh                        |
| Total workforce cost \$0 \$0 \$0 \$0 \$0 \$0 \$0 \$0 \$0                                                                                                    |         |                                         |           | Total workforce cost                                                                | \$0    | \$0                                 | ŝn                                   | \$0                                   | \$0                                   | \$0                                  | \$0                       |

#### **5** Click Positions and select the filters of your choice

| /oilà!    | × Filters                               | \Xi Today | < Aug 7, 2022 - Aug 13, 2022                                    | >               | Ca                                     | alendar view Employ                   | ees view                               |                                       | Week 🗸 🛛 Grou                         | Jp by position               |
|-----------|-----------------------------------------|-----------|-----------------------------------------------------------------|-----------------|----------------------------------------|---------------------------------------|----------------------------------------|---------------------------------------|---------------------------------------|------------------------------|
| **        | Teams Positions Locations Members Types |           |                                                                 |                 |                                        |                                       | This p                                 | eriod has drafts Publis               |                                       | ⊉ 🗖 ೭⁄                       |
| Abridge   | Q                                       |           | Sorted by First name $\checkmark$                               | AUGUST<br>SUN 7 | MON 8                                  | TUE 9                                 | WED 10                                 | THU 11                                | FRI 12                                | SAT                          |
| E         | Select all teams                        | Host 1    | ? Open shifts (0)                                               |                 |                                        |                                       |                                        |                                       |                                       |                              |
| 8         | Brewery                                 |           | Anne Bonesso<br>Manager<br>10: 2205 - Full-Time                 |                 | 9:00 - 17:00 = 8                       | 9:00 - 17:00 =                        | 9:00 - 17:00 _ = = 8                   | 9:00 - 17:00 = 8                      | 9:00 - 17:00 🛱                        | 8                            |
| ©<br>E    | 🗋 🚢 Kitchen                             |           | 2001 - SUIT - Sie Vans al recore                                |                 | 9:00 - 17:00 🕬 🕲                       | 9:00 - 17:00 🕬                        | 9:00 - 17:00 = @                       | 9:00 - 17:00 = 💿<br>H1, Restaurant 3  | 9:00 - 17:00 5<br>H1, Restaurant 3    |                              |
| а<br>С    |                                         |           |                                                                 |                 | 9:00 - 17:00 🕫 🔕<br>H1, Restaurant 3 🚳 | 9:00 - 17:00 9:00<br>H1, Restaurant 3 | 9:00 - 17:00 _ = =<br>H1, Restaurant 3 | 9:00 - 17:00 50<br>H1, Restaurant 3   |                                       |                              |
|           |                                         |           | Anthony Michaud A<br>Full-Time<br>ND - 37h                      |                 |                                        |                                       | 10:55 - 17:00 = 9 (8)<br>H1, RI        |                                       |                                       |                              |
| 41:       |                                         |           | Bruno Aldik A<br>Full-Time<br>10h - 37.5h                       |                 |                                        |                                       | 9:00 - 17:00 (8 🔕                      | 9:00 - 17:00 (8 🔕<br>H1, Restaurant 3 | 9:00 - 17:00 (8 🔕                     | 9:00 - 17:00<br>H1, Restaura |
|           |                                         |           |                                                                 |                 |                                        |                                       | 9:00 - 17:00 (8 8<br>H1, Restaurant 3  | 9:00 - 17:00 (8 💩<br>H1, Restaurant 3 |                                       |                              |
|           |                                         |           | Bruno Aldik<br>Admin<br>Full-Time<br>10h - 37.5h                |                 |                                        |                                       | 9:00 - 17:00 (8 8<br>H1, Restaurant 3  | 9:00 - 17:00 (8 🔕<br>H1, Restaurant 3 | 9:00 - 17:00 (8 🔕<br>H1, Restaurant 3 | 9:00 - 17:00<br>H1, Restauri |
|           |                                         |           |                                                                 |                 |                                        |                                       | 9:00 - 17:00 (8 🔕<br>H1, Restaurant 3  | 9:00 - 17:00 (8 🔕<br>H1, Restaurant 3 |                                       |                              |
|           |                                         |           | Christian Michel<br>Admin<br>10: 10905 - Full-Time<br>10h - 40h |                 |                                        |                                       |                                        |                                       |                                       |                              |
| 58        |                                         |           | Claudia Hamilton<br>Manager<br>ID: 100 - Full-Time              |                 |                                        |                                       | •                                      |                                       |                                       |                              |
| 0         |                                         |           | David Gauthier                                                  |                 |                                        |                                       |                                        |                                       |                                       |                              |
| <u>@</u>  |                                         |           | Diane Smith<br>Admin<br>Full-Time                               |                 |                                        |                                       |                                        |                                       |                                       |                              |
| 805<br>EN |                                         |           | 20h - 40h<br>Total planned hours                                | Oh              | Oh                                     | Oh                                    | Oh                                     | Oh                                    | Oh                                    | Oh                           |
|           |                                         |           | Total overtime hours                                            | Oh              | Oh                                     | Oh                                    | 0h                                     | Oh                                    | Oh                                    | Oh                           |
|           |                                         |           | Total workforce cost                                            | \$0             | SO                                     | \$0                                   | \$0                                    | \$0                                   | SO                                    | \$0                          |
|           |                                         |           |                                                                 |                 |                                        |                                       |                                        |                                       |                                       |                              |

## Click Locations and select the filters of your choice

| /oilà!   | × Filters                                  | - Today | < Aug 7, 2022 - Aug 13, 2022                                                      | >      | C                                    | alendar view Employ                 | ees view                               |                                         | Week 🗸 Grou                          | up by position             |
|----------|--------------------------------------------|---------|-----------------------------------------------------------------------------------|--------|--------------------------------------|-------------------------------------|----------------------------------------|-----------------------------------------|--------------------------------------|----------------------------|
| **       | * • • •                                    |         |                                                                                   |        |                                      |                                     | This p                                 | eriod has drafts Publis                 | h < 🛛 🖨                              | ⊉ 🗖 🌮                      |
| Abridge  | reality Positions Constitute members Types |         |                                                                                   | AUGUST |                                      |                                     |                                        |                                         |                                      |                            |
| 晗        | Q                                          |         | Sorted by First name 🗸                                                            | SUN 7  | MON 8                                | TUE 9                               | WED 10                                 | THU 11                                  | FRI 12                               | SAT                        |
| Ħ        | Select all positions                       | Host 1  | ? Open shifts (0)                                                                 |        |                                      |                                     |                                        |                                         |                                      |                            |
| 03       |                                            |         | Anne Bonesso                                                                      |        |                                      |                                     |                                        |                                         |                                      | 2                          |
| â        | Host 1                                     |         | Manager<br>ID: 2205 - Full-Time<br>20h - 30h - Je vais à l'école                  |        | 9:00 - 17:00 =<br>H1, Restaurant 3   | 9:00 - 17:00 50<br>H1, Restaurant 3 | 9:00 - 17:00 = @<br>H1, Restaurant 3   | 9:00 - 17:00 50<br>H1, Restaurant 3     | 9:00 - 17:00 🕬 🔕<br>H1, Restaurant 3 |                            |
| 0        | 🗋 🕚 Nurse                                  |         |                                                                                   |        | 9:00 - 17:00 9 8<br>H1, Restaurant 3 | 9:00 - 17:00 9                      | 9:00 - 17:00 = 🔕<br>H1, Restaurant 3   | 9:00 - 17:00 70<br>H1, Restaurant 3     | 9:00 - 17:00 🕬                       |                            |
| *        | Supervisor                                 |         |                                                                                   |        | 9:00 - 17:00 5<br>H1, Restaurant 3   | 9:00 - 17:00 9<br>H1, Restaurant 3  | 9:00 - 17:00 - = =<br>H1, Restaurant 3 | 9:00 - 17:00 5 🔕<br>H1, Restaurant 3    |                                      |                            |
| ₽        | Supervisor 2                               |         | Anthony Michaud A<br>Full-Time<br>ND - 37b                                        |        |                                      |                                     | 10:55 - 17:00 = 90<br>H1.R             |                                         |                                      |                            |
| -<br>    | 🔲 鱼 Waiter 1                               |         | Bruno Aldik 🔺                                                                     |        |                                      |                                     | 9:00 - 17:00 (8                        | 9:00 - 17:00 (8                         | 9:00 - 17:00 (8                      | 9:00 - 17:0                |
|          |                                            |         | 10h - 37.5h                                                                       |        |                                      |                                     | H1, Restaurant 3 🤒                     | H1, Restaurant 3                        | H1, Restaurant 3 🥸                   | H1, Restaur                |
|          |                                            |         | - Druge Aldik                                                                     |        |                                      |                                     | H1, Restaurant 3                       | 9.00 - 17.00 (8 😒<br>H1, Restaurant 3 🥸 |                                      |                            |
|          |                                            |         | Admin<br>Full-Time                                                                |        |                                      |                                     | 9:00 - 17:00 (8 🔞<br>H1, Restaurant 3  | 9:00 - 17:00 (8 🔕<br>H1, Restaurant 3   | 9:00 - 17:00 (8 🔕                    | 9:00 - 17:0<br>H1, Restaur |
|          |                                            |         |                                                                                   |        |                                      |                                     | 9:00 - 17:00 (8 🔕<br>H1, Restaurant 3  | 9:00 - 17:00 (8 🚳<br>H1, Restaurant 3   |                                      |                            |
|          |                                            |         | Christian Michel<br>Admin<br>10: 10905 - Full-Time                                |        |                                      |                                     |                                        |                                         |                                      |                            |
| 59       |                                            |         | Claudia Hamilton<br>Manager<br>10: 100 - Full-Time<br>10: 25h - Je suis à l'école |        |                                      |                                     | •                                      |                                         |                                      |                            |
| 0        |                                            |         | David Gauthier<br>Supervisor<br>Full-Time                                         |        |                                      |                                     |                                        |                                         |                                      |                            |
| @)<br>\$ |                                            |         | Diane Smith<br>Admin<br>Full-Time<br>20h - 40h                                    |        |                                      |                                     |                                        |                                         |                                      |                            |
| EN       |                                            |         | Total planned hours                                                               | Oh     | Oh                                   | Oh                                  | 0h                                     | Oh                                      | 0h                                   | Oh                         |
|          |                                            |         | Total overtime hours                                                              | Oh     | Oh                                   | Oh                                  | Oh                                     | Oh                                      | Oh                                   | Oh                         |
|          |                                            |         | Total workforce cost                                                              | SO     | SO                                   | \$0                                 | SO                                     | \$0                                     | SO                                   | \$0                        |

#### **7** Click Members and select the filters of your choice

| /oilā!     | × Filters                               | \Xi Today 🤇 | Aug 7, 2022 - Aug 13, 2022                                                          | >      | Ca                                   | alendar view Employ                 | ees view                                 |                                              | Week 🗸 Grou                           | p by position                |
|------------|-----------------------------------------|-------------|-------------------------------------------------------------------------------------|--------|--------------------------------------|-------------------------------------|------------------------------------------|----------------------------------------------|---------------------------------------|------------------------------|
| WY         |                                         |             |                                                                                     |        |                                      |                                     | This p                                   | eriod has drafts Publis                      | ○ Q ⊕ :                               | ± ⊡ ≥                        |
| Abridge    | Teams Positions Locations Members Types |             |                                                                                     | AUGUST |                                      |                                     |                                          |                                              |                                       |                              |
| 맒          | ٩                                       |             | Sorted by First name 🗸                                                              | SUN 7  | MON 8                                | TUE 9                               | WED 10                                   | THU 11                                       | FRI 12                                | SAT                          |
| Ö          | Select all locations                    | Host 1      | ? Open shifts (0)                                                                   |        |                                      |                                     |                                          |                                              |                                       |                              |
| 2          | Clinique principale                     | 4           | Anne Bonesso                                                                        |        |                                      |                                     |                                          |                                              |                                       |                              |
|            |                                         |             | ID: 2205 - Full-Time<br>20h - 30h - Je vais à l'école                               |        | 9:00 - 17:00 9<br>H1, Restaurant 3   | 9:00 - 17:00                        | 9:00 - 17:00 _ = =<br>H1, Restaurant 3   | 9:00 - 17:00 : : : : : : : : : : : : : : : : | 9:00 - 17:00                          |                              |
|            | Restaurant 1                            |             |                                                                                     |        | 9:00 - 17:00 9 0<br>H1, Restaurant 3 | 9:00 - 17:00 🕫 😒                    | 9:00 - 17:00 = 0<br>H1, Restaurant 3     | 9:00 - 17:00 9 🔞<br>H1, Restaurant 3         | 9:00 - 17:00 🕬                        |                              |
| **         | Restaurant 2                            |             |                                                                                     |        | 9:00 - 17:00 🕬 🔕                     | 9:00 - 17:00 50<br>H1, Restaurant 3 | 9:00 - 17:00 - = = =<br>H1, Restaurant 3 | 9:00 - 17:00 50<br>H1, Restaurant 3          |                                       |                              |
| ÷          | C 🔍 Restaurant 3                        | (           | Anthony Michaud A<br>Full-Time<br>ND - 37h                                          |        |                                      |                                     | 10:55 - 17:00 = 9<br>H1, RI              |                                              |                                       |                              |
| <b>4</b> : |                                         | 4           | Bruno Aldik A<br>Full-Time<br>10h - 37.5h                                           |        |                                      |                                     | 9:00 - 17:00 (8 🔞<br>H1, Restaurant 3    | 9:00 - 17:00 (8 🔕                            | 9:00 - 17:00 (8 🔕<br>H1, Restaurant 3 | 9:00 - 17:00<br>H1, Restaura |
|            |                                         |             |                                                                                     |        |                                      |                                     | 9:00 - 17:00 (8 🔕<br>H1, Restaurant 3    | 9:00 - 17:00 (8 🔕<br>H1, Restaurant 3        |                                       |                              |
|            |                                         | (           | Bruno Aldik<br>Admin<br>Full-Time<br>10h - 37.5h                                    |        |                                      |                                     | 9:00 - 17:00 (8 🔕                        | 9:00 - 17:00 (8 🔕                            | 9:00 - 17:00 (8 🔕<br>H1, Restaurant 3 | 9:00 - 17:00<br>H1, Restauri |
|            |                                         |             |                                                                                     |        |                                      |                                     | 9:00 - 17:00 (8 🔕<br>H1, Restaurant 3    | 9:00 - 17:00 (8 🔕<br>H1, Restaurant 3        |                                       |                              |
|            |                                         | (           | Christian Michel<br>Admin<br>10: 10905 - Full-Time                                  |        |                                      |                                     |                                          |                                              |                                       |                              |
| 53         |                                         | 6           | Claudia Hamilton<br>Manager<br>10: 100 - Full-Time<br>100 - 25h - Je suis à l'école |        |                                      |                                     | -                                        |                                              |                                       |                              |
| 0          |                                         | Ć           | David Gauthier                                                                      |        |                                      |                                     |                                          |                                              |                                       |                              |
| @<br>\$    |                                         | (           | Diane Smith<br>Admin<br>Full-Time<br>20h - 40h                                      |        |                                      |                                     |                                          |                                              |                                       |                              |
| EN         |                                         | 1           | fotal planned hours                                                                 | Oh     | Oh                                   | Oh                                  | Oh                                       | Oh                                           | Oh                                    | Oh                           |
|            |                                         | 1           | fotal overtime hours                                                                | Oh     | Oh                                   | Oh                                  | Oh                                       | Oh                                           | Oh                                    | Oh                           |
|            |                                         | 1           | fotal workforce cost                                                                | \$0    | \$0                                  | \$0                                 | \$0                                      | \$0                                          | SO                                    | \$0                          |
|            |                                         |             |                                                                                     |        |                                      |                                     |                                          |                                              |                                       |                              |

## 8 Click Types and select the filters of your choice

| pilā!                |                | Filters                                   | \Xi Today | < Aug 7, 2022 - Aug 13, 2022                                     |        | C                                    | alendar view Employ                                                                                                    | rees view                              |                                       | Week 🗸 Grou                           | up by position            |
|----------------------|----------------|-------------------------------------------|-----------|------------------------------------------------------------------|--------|--------------------------------------|----------------------------------------------------------------------------------------------------|----------------------------------------|---------------------------------------|---------------------------------------|---------------------------|
| **                   | din h<br>Taame | Desitions Locations Member                |           |                                                                  |        |                                      |                                                                                                    | This                                   | period has drafts Publis              | • < □ ♣                               | n 🖞                       |
| bridge               | reams          | Tostions Coontons memores Types           |           |                                                                  | AUGUST |                                      |                                                                                                    |                                        |                                       |                                       |                           |
| 晗                    | Q              |                                           |           | Sorted by First name 🗸                                           | SUN 7  | MON 8                                | TUE 9                                                                                                    | WED 10                                 | THU 11                                | FRI 12                                | SAT                       |
| Ξ                    | Selec          | t all employees                           | Host 1    | ? Open shifts (0)                                                |        |                                      |                                                                                                    |                                        |                                       |                                       |                           |
| •                    | ۵              |                                           |           | Anne Bonesso                                                     |        |                                      |                                                                                                    |                                        |                                       |                                       | 2                         |
| <b>a</b>             |                | Anne Bonesso                              |           | Manager<br>ID: 2205 - Full-Time<br>20h - 30h - Je vais à l'école |        | 9:00 - 17:00 🛱 🔕<br>H1, Restaurant 3 | 9:00 - 17:00 🕫 🔕<br>H1, Restaurant 3                                                                                                    | 9:00 - 17:00 _ # 8<br>H1, Restaurant 3 | 9:00 - 17:00 5<br>H1, Restaurant 3    | 9:00 - 17:00 🕫 🔕<br>H1, Restaurant 3  |                           |
| 0                    |                | ID: 2205 - Full-Time<br>Anthony Michaud   |           |                                                                  |        | 9:00 - 17:00 # 8<br>H1, Restaurant 3 | 9:00 - 17:00 🕫 🔕<br>H1, Restaurant 3                                                                                                    | 9:00 - 17:00 = 8<br>H1, Restaurant 3   | 9:00 - 17:00 98<br>H1, Restaurant 3   | 9:00 - 17:00 🕬                        |                           |
| 2                    |                | Full-Time                                 |           |                                                                  |        | 9:00 - 17:00 5<br>H1, Restaurant 3   | 9:00 - 17:00 9:00 - 17:00 - 17:00 - 17:00 | 9:00 - 17:00 0<br>H1, Restaurant 3     | 9:00 - 17:00 50<br>H1, Restaurant 3   |                                       |                           |
| 4<br>💬               | •              | Bruno Aldik<br>Full-Time                  |           | Anthony Michaud A                                                |        |                                      |                                                                                                    | 10:55 - 17:00 = P                      |                                       |                                       |                           |
| <b>\$</b>            |                | Bruno Aldik<br>Admin<br>Full-Time         |           | Bruno Aldik                                                      |        |                                      |                                                                                                    | 9:00 - 17:00 (8 🔕                      | 9:00 - 17:00 (8                       | 9:00 - 17:00 (8 8                     | 9:00 - 17:0<br>H1 Restau  |
|                      | с              |                                           |           |                                                                  |        |                                      |                                                                                                    | 9:00 - 17:00 (8                        | 9:00 - 17:00 (8                       | ( Int, residuant o                    |                           |
|                      |                | Admin<br>ID: 10905 - Full-Time            |           | Bruno Aldik                                                      |        |                                      |                                                                                                    | ni, restaulant s -                     | Hi, Restaurant 5                      |                                       |                           |
|                      |                | Christine Rashford                        |           | Full-Time<br>10h - 37.5h                                         |        |                                      |                                                                                                    | 9:00 - 17:00 (8 🙆<br>H1, Restaurant 3  | 9:00 - 17:00 (8<br>H1, Restaurant 3   | 9:00 - 17:00 (8 🚳<br>H1, Restaurant 3 | 9:00 - 17:0<br>H1, Restau |
|                      |                | Claudia Hamilton                          |           |                                                                  |        |                                      |                                                                                                    | 9:00 - 17:00 (8 🔕<br>H1, Restaurant 3  | 9:00 - 17:00 (8 🔕<br>H1, Restaurant 3 |                                       |                           |
|                      | D              | ID: 100 - Full-Time                       |           | Christian Michel<br>Admin<br>ID: 10905 - Full-Time               |        |                                      |                                                                                                    |                                        |                                       |                                       |                           |
| <b>1</b>             | 0 🚳            | David Gauthier<br>Supervisor<br>Full-Time |           | Claudia Hamilton<br>Manager<br>ID: 100 - Full-Time               |        |                                      |                                                                                                    |                                        |                                       |                                       |                           |
| 0                    |                | Diane Smith<br>Admin<br>Full-Time         |           | David Gauthier<br>Supervisor                                     |        |                                      |                                                                                                    |                                        |                                       |                                       |                           |
|                      | E              |                                           |           | Full-Time<br>20h - 40h                                           |        |                                      |                                                                                                    |                                        |                                       |                                       |                           |
| <mark>رس</mark><br>ش |                | Elon Tusk<br>ID: 123 - Full-Time          |           | Diane Smith<br>Admin<br>Full-Time                                |        |                                      |                                                                                                    |                                        |                                       |                                       |                           |
| €2)<br>FN            | 0 🚱            | Émilie Lockhead                           |           | 20h - 40h<br>Total planned hours                                 | Oh     | Oh                                   | Oh                                                                                                    | Oh                                     | Oh                                    | Oh                                    | Oh                        |
|                      | F              |                                           |           | Total overtime hours                                             | Oh     | Oh                                   | Oh                                                                                                    | Oh                                     | Oh                                    | Oh                                    | Oh                        |
|                      | -              | Filippo Boileau                           |           | Total workforce cost                                             | \$0    | \$0                                  | \$0                                                                                                    | \$0                                    | \$0                                   | SO                                    | \$0                       |